In order to utilize the benefits of a Medical Provider Network (MPN), it is very important to post a list of MPN Industrial Medical Providers that are in close proximity to the workplace. This list can then be used at the time of injury to direct the injured employee to medical care.

Please follow the attached instructions for creating a panel that shall be printed and posted for each workplace location. Please post in a conspicuous place where all required federal and state notices are posted.

For further information, please contact us:

LWP Claims Solutions, Inc. PO Box 349016 Sacramento, CA 95834

Phone: (916) 609-3600 Fax: (408) 725-0395

# Create a panel card from MPN website

**4** Go to MPN website <u>http://www.lwpclaimsforesightmpn.com/</u>

**4**Click on the tab "Panel Card"

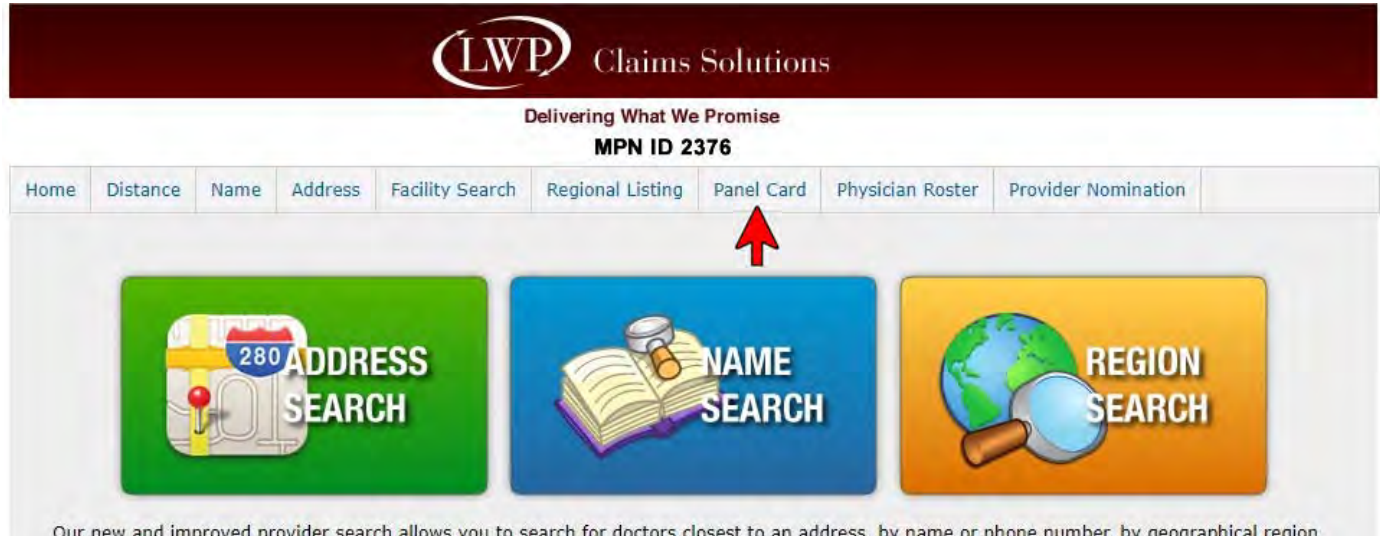

Our new and improved provider search allows you to search for doctors closest to an address, by name or phone number, by geographical region or through a quick search with pre-selected doctor type and distance.

# You have two options on how to create the panel

# 1. Select "System Chooses" (default)

- The system will automatically generate the closest hospital and two clinics based on the zip code provided
- Enter employer name, address and phone (optional) \*zip code is required\*
- 4 Select preferred distance (miles) i.e. 10-15 in metro areas, 30 rural areas
- Press "Create Panel Card" button

|     |          |          |           |                 | Delivering What We<br>MPN ID 2 | Promise<br>376 |       |               |                     |
|-----|----------|----------|-----------|-----------------|--------------------------------|----------------|-------|---------------|---------------------|
| ome | Distance | Name     | Address   | Facility Search | Regional Listing               | Panel Card     | Phys  | sician Roster | Provider Nomination |
|     |          | Sur      | Ci        | ty              |                                | State          | Juite | Zip 92831     | 4                   |
|     |          |          | elenhone  | #               |                                |                |       |               |                     |
|     |          | ch Dista | nce (mile | s) 01 02        | 2 5 8 10                       | 1 15           | 30    | 50 10         | 0                   |

## 2. Select "User Chooses"

- User gets to choose one (1) hospital and two (2) clinics within the selected mileage
- Enter employer name, address and phone (optional) \*zip code is required\*
- **4** Select preferred distance (miles) i.e. 10-15 in metro areas, 30 rural areas
- Press "Create Panel Card" button

|    |          |                    |                                                          |                            | Delivering What We<br>MPN ID 23 | Promise<br>376 |                  |                     |
|----|----------|--------------------|----------------------------------------------------------|----------------------------|---------------------------------|----------------|------------------|---------------------|
| me | Distance | Name               | Address                                                  | Facility Search            | Regional Listing                | Panel Card     | Physician Roster | Provider Nomination |
|    |          | Empl<br>Stre       | oyer Nam<br>et Addres                                    | e                          |                                 |                | Suite            |                     |
|    |          | Empl<br>Stre       | oyer Nam<br>et Addres<br>Cit                             | e<br>ss<br>y               |                                 | State          | Suite Zip 92831  | -                   |
|    | Searc    | Empl<br>Stre<br>Te | oyer Nam<br>et Addres<br>Cit<br>elephone a<br>nce (miles | e<br>ss<br>¥<br>s) © 1 © 2 | 0 5 0 10                        | State          | Suite Zip 92831  |                     |

Please note - if you are looking for a specific hospital or clinic that does not appear on the listed options please reach out to Scott Williams and 916-609-3670 as LWP will be happy to consider modification to the panel.

- Select one hospital from the list of hospitals on the left
- Select two providers from the list of clinics on the right
- Press "Create Panel Card" button

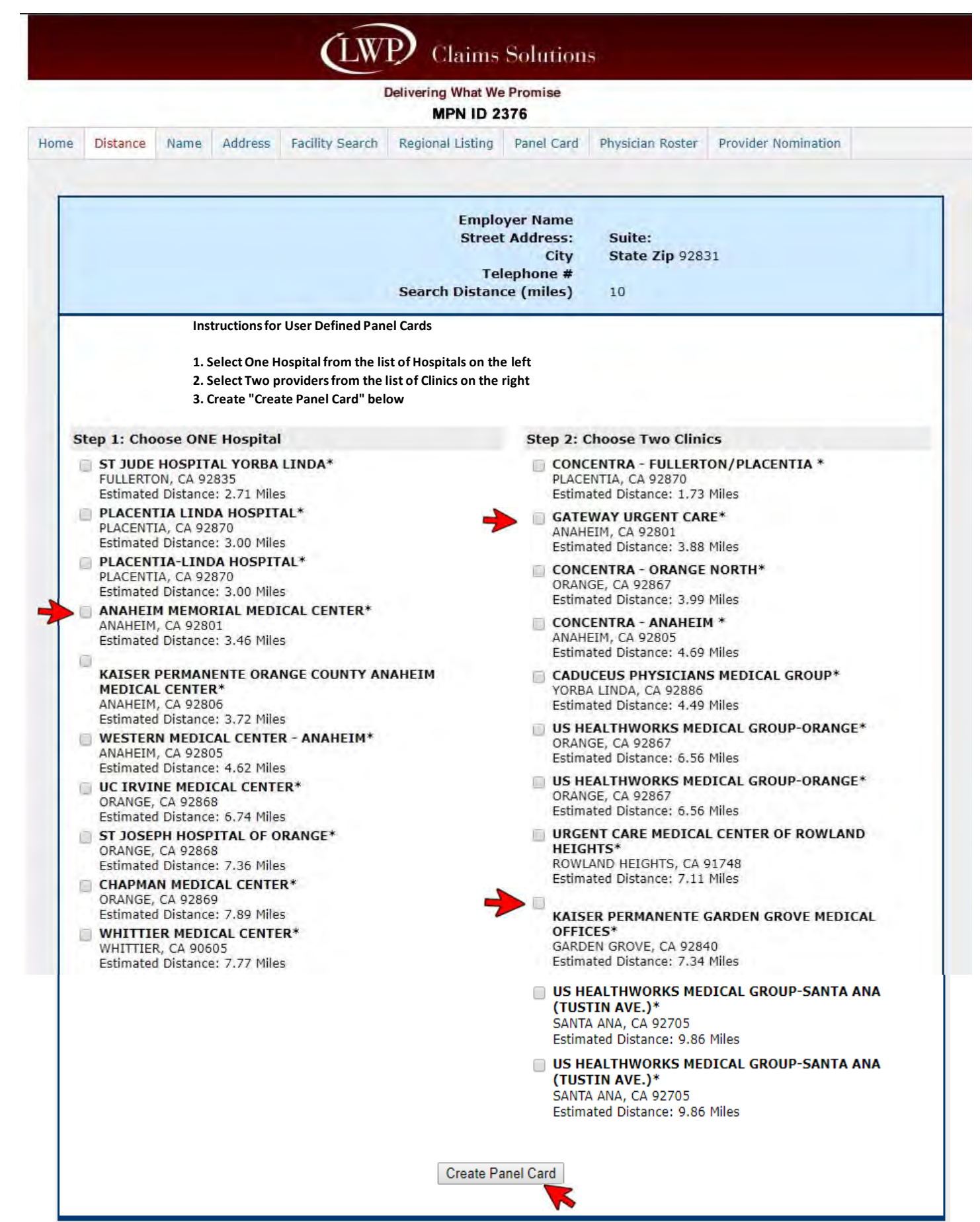

## IMPORTANT NOTICE

In case of an Emergency injury: Seek the closest emergency facility regardless of network affiliation. In Case of NON-Emergency injury:

- 1. Report the accident immediately to your supervisor.
- 2. To report and injury, please FAX (916) 720-0533 or email FROI@lwpclaims.com
- 3. Select a medical provider from the following list.
- 4. Call (855) 622-6474 between the hours of 8:30AM and 5:30PM PST for assistance in provider availability or access.

### PROVIDER LISTINGS

WORKERS' COMPENSATION ONLY TO FIND A PARTICIPATING PHARMACY, PLEASE CALL OPTUM AT (800) 777-3574

Clinics/Others

(Providers May Require a Scheduled Appointment)

URGENT CARE CONCENTRA - FULLERTON/PLACENTIA 640 S PLACENTIA AVE PLACENTIA, CA 92870 (714) 579-7772 Estimated Distance: 1.72 Miles URGENT CARE GATEWAY URGENT CARE 1006 W LA PALMA AVE ANAHEIM, CA 92801 (714) 520-5858 Estimated Distance: 3.88 Miles

#### Hospitals

ACUTE CARE HOSPITAL ST JUDE HOSPITAL YORBA LINDA 279 IMPERIAL HWY STE 730 FULLERTON, CA 92835 (714) 449-4800 Estimated Distance: 2.70 Miles

Company

, 92831

Note: We have made every effort to assure the accuracy of this information. However, there occasionally may be changes after printing. If you should have any questions regarding the providers listed above please call (800) 565-5694. 07/03/2019